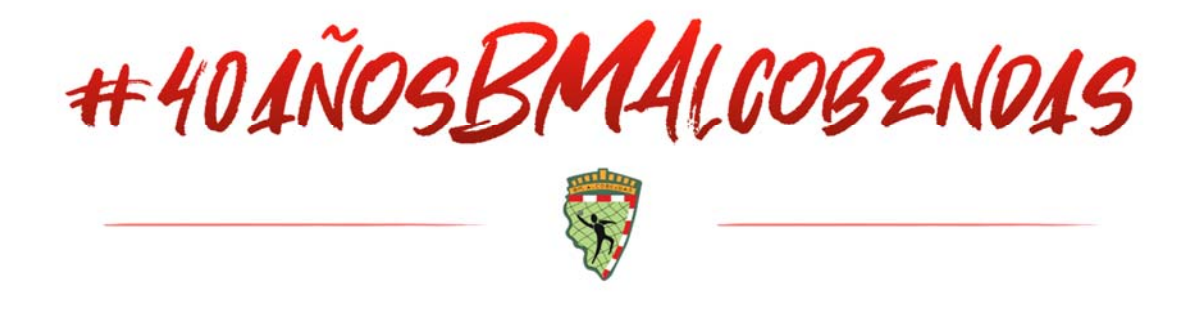

## COMPRA PACK ABONO + CAMISETA TEMPORADA 2021-22

Siga los pasos del tutorial para poder adquirir el Pack:

\*Si es un abonado que quiere renovar revise los pasos desde el Punto 7 para registrarse como Socio.

1. Selección "Seleccionar Múltiple" (1) en el Abono

| Pabellón de los Sueños                 |                       | 1 Seleccionar Múltiple      |
|----------------------------------------|-----------------------|-----------------------------|
| ABONO BM ALCOBENDAS TEMPORADA 2021-22  | jue 30 jun 2022 20:00 | Seleccionar                 |
| TIENDA ONLINE                          |                       | Seleccionar Múltiple        |
| CAMISETA BM ALCOBENDAS 40° ANIVERSARIO |                       | Seleccionar                 |
|                                        | The second second     | A REAL PROPERTY AND INCOME. |
| AÑADIR AL CARRITO                      | AÑADIR AL CARRI       | TO & FINALIZAR COMPRA       |

2. Seleccione "Continuar" (2) en el Abono.

| Pabellón de los Sueños                 |                       | Deshacer Múltiple  |
|----------------------------------------|-----------------------|--------------------|
| ABONO BM ALCOBENDAS TEMPORADA 2021-22  | jue 30 jun 2022 20:00 | Seleccionado       |
|                                        | Continuar 2           |                    |
| TIENDA ONLINE                          |                       |                    |
| CAMISETA BM ALCOBENDAS 40° ANIVERSARIO |                       |                    |
| AÑADIR AL CARRITO                      | AÑADIR AL CARRITO     | & FINALIZAR COMPRA |

Seleccione el abono escogido y de a "Deshacer Múltiple" en el abono (3 y 4)

| Pabellón de los Sueños                   | 4 Deshace                         | er Múltiple |
|------------------------------------------|-----------------------------------|-------------|
| ABONO BM ALCOBENDAS TEMPORADA 2021-22 ju | ie 30 jun 2022 20:00 (1 Seleccion | nado)       |
| Continua                                 |                                   |             |
| TIENDA ONLINE                            |                                   |             |
| CAMISETA BM ALCOBENDAS 40° ANIVERSARIO   | AN COMPANY MENT                   |             |
|                                          | 10. X + 1 X + 1 X + 1 X + 0 H     |             |
| Abonados                                 |                                   |             |
| Abono General Web<br>€45.00              | 3 1 -                             | €45.00      |
| Abono Reducido Web<br>€15.00             | 0 -                               | €0.00       |
|                                          | TOTAL €4                          | 5.00        |

4. Verá su abono seleccionado (5) y en el carrito también (7) y ya el siguiente paso es repetir los mismos paso pero con la camiseta:

"Seleccionar Múltiple" de la camiseta (6) "Continuar" y Seleccionar la talla deseada:

| VOLVER A TAQUILLA                                                                                                    | INICIAR SESIÓN / REGISTRARSE        | Todo Abonos | Eventos Product       | os 👫 Orden por 👻                                                                                                | Sala 👻       | Buscar                | Q | E CARRITO                    |
|----------------------------------------------------------------------------------------------------|-------------------------------------|-------------|-----------------------|----------------------------------------------------------------------------------------------------|--------------|-----------------------|---|------------------------------|
| Contraction of the                                                                                                    |                                     |             | este enlace .         |                                                                                                    |              |                       |   | $\left\langle \right\rangle$ |
| E                                                                                                    | Pabellón de los Sueños              |             |                       | Seleccio                                                                                                    | nar Múltiple |                       |   | Ш                            |
|                                                                                                    | ABONO BM ALCOBENDAS TEMPORADA       | 2021-22     | jue 30 jun 2022 20:00 | S (1 Selecci                                                                                                    | onado)       |                       |   |                              |
| Limmed Anthread                                                                                                    | TIENDA ONLINE                       |             |                       | 6 Seleccio                                                                                                    | nar Múltiple |                       |   |                              |
| A W                                                                                                    | CAMISETA BM ALCOBENDAS 40° ANIVE    | RSARIO      |                       |                                                                                                    | nar          |                       |   |                              |
| etia 4                                                                                                    |                                     |             |                       |                                                                                                    |              |                       |   |                              |
| - 53                                                                                                    | Abonados                            |             |                       |                                                                                                    |              | 10.00                 |   |                              |
| and the second second s | Abono General Web                   |             |                       | 1 -                                                                                                    | €45.00       | and the second second |   |                              |
|                                                                                                    | E45.00                              |             |                       |                                                                                                    | 60.00        | and the second        |   | and the second               |
| numet ( the second                                                                                                    | €15.00                              |             |                       | 0 -                                                                                                    | 0.00         | and the second        |   | UL PERSONAL OF               |
|                                                                                                    |                                     |             |                       | TOTAL €                                                                                                    | 45.00        | 1                     |   | Canal Con                    |
|                                                                                                    |                                     |             |                       |                                                                                                    |              |                       |   |                              |
| VOLVER A TAQUILLA                                                                                                    | INICIAR SESIÓN / REGISTRARSE        | Todo Abonos | Eventos Productos     | ↓t Orden por 👻                                                                                                  | Sala 👻       | Buscar                | ٩ | CARRITO 2                    |
|                                                                                                    |                                     |             |                       |                                                                                                    |              |                       |   |                              |
| Company's                                                                                                    | A CONTRACTOR OF MALLER              | NIC VILLE   | a - Martine           | the second second second second second second second second second second second second second second second se |              |                       |   |                              |
|                                                                                                    | ENDA ONLINE                         |             |                       |                                                                                                    |              |                       |   |                              |
| C C                                                                                                    | AMISETA BM ALCOBENDAS 40° ANIVERSAI | RIO         | THE ADDRESS OF        | (1 Seleccional)                                                                                                 | do)          |                       |   |                              |
| 6-1/12                                                                                                    |                                     | Contin      | uar                   |                                                                                                    |              |                       |   |                              |

€20.00

1 +

5. Una vez ha seleccionado su pack, debe dar al botón "AÑADIR AL CARRITO Y FINALIZAR LA COMPRA"

MUJER 164

 Después de hacerle un desglose/resumen de la compra de sus productos, le pedirá los datos del COMPRADOR y de los ABONADOS.

Una vez introducidos los datos le pedirá los datos de su tarjeta bancaria para finalizar la compra.

| CONTACTO 1 INFORMACIÓN   BM ALCOBENDAS - TROPS MÁLAO                                                                                                    | SA - ABONADO WEB Copiar Información De                                        | el Comprador |
|----------------------------------------------------------------------------------------------------|-------------------------------------------------------------------------------|--------------|
| NOMBRE: OBLIGATORIO                                                                                                    | APELLIDO: OBLIGATORIO                                                         |              |
|                                                                                                    |                                                                               |              |
| EMAIL:                                                                                                    | CONFIRMAR EMAIL:                                                              |              |
| DNI:: OBLIGATORIO                                                                                                    |                                                                               |              |
| FECHA DE NACIMIENTO:: OBLIGATORIO                                                                                                    |                                                                               |              |
| dd/mm/aaaa                                                                                                    |                                                                               |              |
| MARKETING:                                                                                                    |                                                                               |              |
| Autorizo el envío de comunicaciones del Club incluidas las relacionadas con pro                                                                                                    | oductos y servicios de sus patrocinadores y entidades colaboradoras.          |              |
| Autorizo el envío de comunicaciones del Club incluidas las relacionadas con pr CONTACTO 2 INFORMACIÓN   BM ALCOBENDAS - TROPS MÁLAC                                                                                                    | oductos y servicios de sus patrocinadores y entidades colaboradoras.          | el Comprador |
| Autorizo el envío de comunicaciones del Club incluidas las relacionadas con pre CONTACTO 2 INFORMACIÓN   BM ALCOBENDAS - TROPS MÁLAC NOMBRE: OBLIGATORIO                                                                                  | APELLIDO: OBUGATORIO                                                          | el Comprador |
| Autorizo el envío de comunicaciones del Club incluidas las relacionadas con pre CONTACTO 2 INFORMACIÓN   BM ALCOBENDAS - TROPS MÁLAG NOMBRE: OBLIGATORIO                                                                                  | A-ABONADO WEB Copiar Información De                                           | el Comprador |
| Autorizo el envío de comunicaciones del Club incluidas las relacionadas con pre CONTACTO 2 INFORMACIÓN   BM ALCOBENDAS - TROPS MÁLAG NOMBRE: OBLIGATORIO EMAIL:                                                                           | APELLIDO: OBUGATORIO                                                          | el Comprador |
| Autorizo el envío de comunicaciones del Club incluidas las relacionadas con pre CONTACTO 2 INFORMACIÓN   BM ALCOBENDAS - TROPS MÁLAC NOMBRE: OBLIGATORIO EMAIL: DNI:: OBLIGATORIO                                                         | APELLIDO: OBLIGATORIO                                                         | el Comprador |
| Autorizo el envío de comunicaciones del Club incluidas las relacionadas con pre CONTACTO 2 INFORMACIÓN   BM ALCOBENDAS - TROPS MÁLAC NOMBRE: OBLIGATORIO EMAIL: DNI:: OBLIGATORIO FECHA DE NACIMIENTO:: OBLIGATORIO                       | APELLIDO: OBUGATORIO CONFIRMAR EMAIL:                                         | el Comprador |
| Autorizo el envío de comunicaciones del Club incluidas las relacionadas con pro CONTACTO 2 INFORMACIÓN   BM ALCOBENDAS - TROPS MÁLAC NOMBRE: OBLIGATORIO EMAIL: DNI:: OBLIGATORIO FECHA DE NACIMIENTO:: OBLIGATORIO dd/mm/aaaa            | APELLIDO: OBUGATORIO<br>CONFIRMAR EMAIL:                                      | el Comprador |
| Autorizo el envío de comunicaciones del Club incluidas las relacionadas con pre CONTACTO 2 INFORMACIÓN   BM ALCOBENDAS - TROPS MÁLAC NOMBRE: OBLIGATORIO EMAIL: DNI:: OBLIGATORIO FECHA DE NACIMIENTO:: OBLIGATORIO dd/mm/aaaa MARKETING: | AA-ABONADO WEB Copiar Información De APELLIDO: OBUGATORIO<br>CONFIRMAR EMAIL: | el Comprador |

Recibirá 1 correo electrónico:

- Correo de confirmación con 2 Print at Home, uno por el Abono y otro por la Camiseta.

Ante cualquier incidencia en el proceso de compra online de sus entradas puede ponerse en contacto con nosotros a través del correo electrónico: **info@flowte.es**   7. Es por ello, que antes de adquirir los abonos, el abonado deberá "Registrarse/Sign up" dando al botón "INICIAR SESIÓN/REGISTRARSE" (1), para que el sistema reconozca al Abonado.

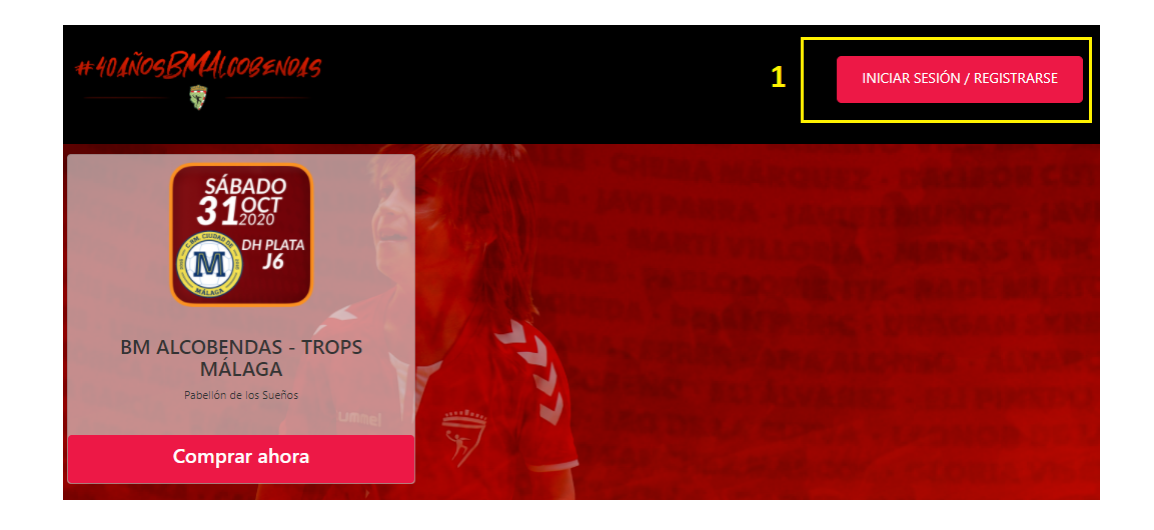

Si no tiene su cuenta de la temporada pasada, puede crear su cuenta de Abonado de la siguiente manera:

- Elija la opción de "Registrarse" (Sign up) si es la primera vez, o la opción "Iniciar Sesión" (Sign in) si ya se registro anteriormente, con su <u>dirección de correo electrónico</u>, y <u>cree su contraseña</u> (2)
- Registrarse con sus cuentas de Google / Facebook / Apple
   (3) (recuerde que siempre debe ser la misma dirección de correo electrónico con la que se hizo Abonado).

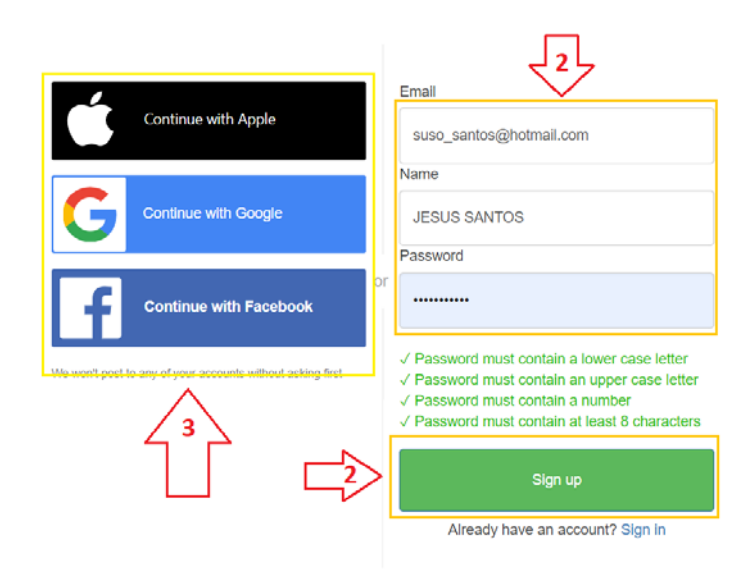

Si se registra creando la cuenta con su dirección de email y contraseña, a continuación, recibirá un correo electrónico (el cual ha facilitado y que debe ser el mismo con el que se hizo Abonado) con un **"código de verificación" (3)** para acceder a su cuenta:

|                    | FLOW                                         | TE                         |            |
|--------------------|----------------------------------------------|----------------------------|------------|
| We hav<br>Enter it | e sent a code by ema<br>below to confirm you | ail to s***@<br>r account. | )h***.com. |
|                    | Confirm Ac                                   | count                      | ]          |
|                    | Didn't receive a code                        | ? Reser                    | nd it      |

8. Una vez ha confirmado la cuenta con el "código de verificación", le llevará al panel de compra donde podrá ver que el sistema le ha reconocido (4). Y ahora, sí podrá comprar su pack.